# 上合示范区跨境贸易服务中心 9610 业务申报操作手册

# 前言

感谢您使用《上合示范区跨境贸易服务中心 9610 业务申报操作手册》。

本手册包含的内容可以帮助您进行有效的跨境出口 9610 业务申报使用,主要包括一下 内容:

▶ 业务概述

▶ 操作建议

▶ 详细的操作流程

在手册的前言部分还向您提供了获得其它帮助信息的途径及编写约定。

### 1、跨境出口业务模式概述

#### 1.1 关于跨境出口业务模式

符合条件的电子商务企业或平台与综试区联网,境外个人跨境网购后,电子商务企业或 平台将电子订单、支付凭证、电子运单等传输给综试区,电子商务企业或其代理人向综试 区提交申报清单,商品以邮件、快件方式运送出境。货物采用"清单核放、汇总申报"方 式通关,简化申报模式下货物采用"清单核放,汇总统计"方式通关。

#### 1.2 关于跨境出口业务流程环节

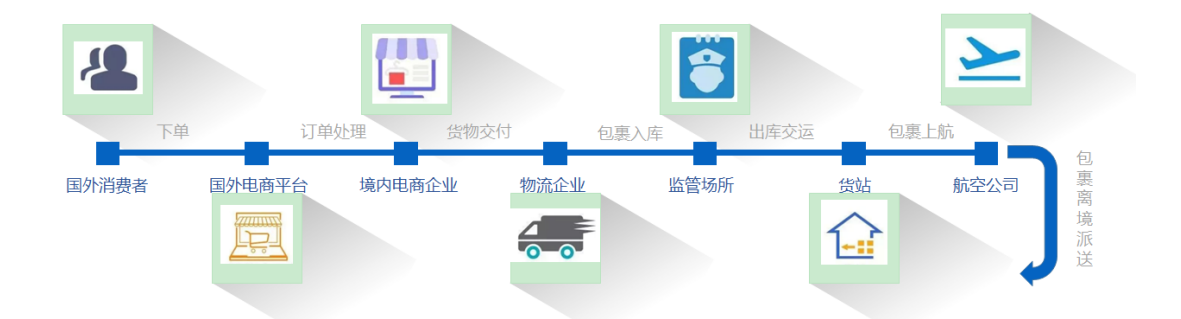

#### 1.3 关于关于跨境出口单据角色及流程

- 电子商务企业或电子商务交易平台角色单据:订单、收款单、清单、总分单
- 物流企业角色单据:运单、离境单
- 监管场所经营人角色单据: 运抵单
- 跨境出口业务单据申报流程:订单、付款单---运单---清单---总分单—运抵单---离
  境单

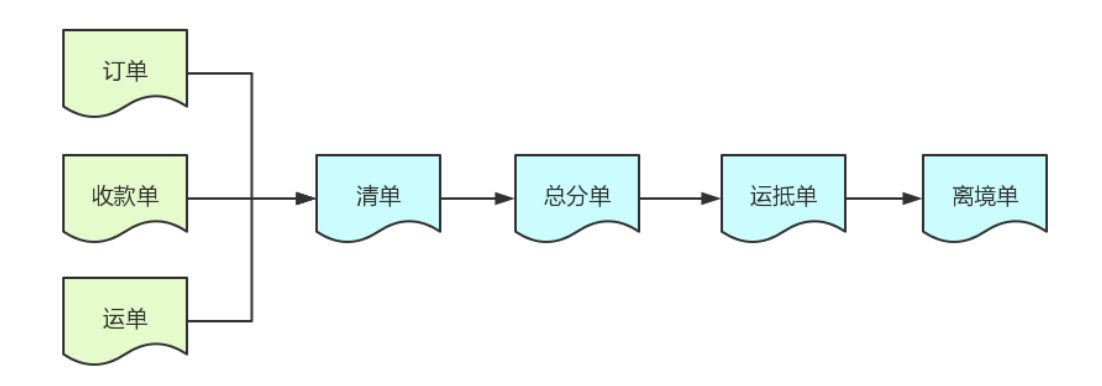

# 1.5 本平台主要功能模块

- 海关订单管理
- 海关收款单管理
- 海关运单管理
- 海关清单管理
- 海关总分单管理
- 海关运抵单管理
- 海关离境单管理
- 海关撤销申请单管理
- 海关汇总申请单

# 2、海关订单管理

#### 2.1 海关订单管理数据接入

| 订单管理         |                |                |                  |         |
|--------------|----------------|----------------|------------------|---------|
| 订单编号:        |                |                |                  |         |
| <b>查询</b> 重置 |                |                |                  |         |
| 订单编号         | 电商平台名称         | 电商企业名称         | 创建时间             | 操作      |
| P345234      | 行吟信息科技(上海)有限公司 | 品运信息科技(宁波)有限公司 | 2020-07-28 14:31 | 查看 回执记录 |
| P3452345     | 行吟信息科技(上海)有限公司 | 品运信息科技(宁波)有限公司 | 2020-07-28 14:31 | 查看 回执记录 |
| 01009        | 飞轮贸易电子商务有限公司   | 飞轮贸易电子商务有限公司   | 2020-05-21 10:14 | 查看 回执记录 |
| 01001        | 飞轮贸易电子商务有限公司   | 飞轮贸易电子商务有限公司   | 2020-05-21 10:14 | 查看 回执记录 |
| 01013        | 飞轮贸易电子商务有限公司   | 飞轮贸易电子商务有限公司   | 2020-05-21 10:14 | 查看 回执记录 |
| 01002        | 飞轮贸易电子商务有限公司   | 飞轮贸易电子商务有限公司   | 2020-05-21 10:14 | 查看 回执记录 |
| 01014        | 飞轮贸易电子商务有限公司   | 飞轮贸易电子商务有限公司   | 2020-05-21 10:14 | 查看 回执记录 |
| 01003        | 飞轮贸易电子商务有限公司   | 飞轮贸易电子商务有限公司   | 2020-05-21 10:14 | 查看 回执记录 |

- (1) 用户角色定义:电子商务企业
- (2) 用户根据总署统一版标准接口,接入跨境出口申报系统。
- (3) 订单数据接入后,可查看订单详细信息,如下图所示:

#### 订单信息

| a6c496e5-9b33-4e60-a83e-5c917ba50ab4 |                                                                            |                                                                                                    |                                                                                                    |                                                                                                    |  |  |  |
|--------------------------------------|----------------------------------------------------------------------------|----------------------------------------------------------------------------------------------------|----------------------------------------------------------------------------------------------------|----------------------------------------------------------------------------------------------------|--|--|--|
| 新増                                   | 报送时间:                                                                      | 2020-05-21 10:14:17                                                                                                    | 商品金額:                                                                                                    | 1000.0                                                                                                    |  |  |  |
| 申报                                   | 订单类型:                                                                      | E                                                                                                    | 订单编号:                                                                                                    | 01009                                                                                                    |  |  |  |
| 000000008                            | 电商平台名称:                                                                    | 飞轮贸易电子商务有限公司                                                                                                    | 电商企业代码:                                                                                                    | 000000008                                                                                                    |  |  |  |
| 飞轮贸易电子商务有限公司                         | 币制:                                                                        | 502                                                                                                    | 运杂费:                                                                                                    | 0.0                                                                                                    |  |  |  |
|                                      |                                                                            |                                                                                                    |                                                                                                    |                                                                                                    |  |  |  |
|                                      | a6c49665-9b33-4e60-a83e-5c917ba5<br>新増<br>申报<br>0000000008<br>飞轮贸易电子商务有限公司 | a6c496e5-9b33-4e60-a83e-5c917bə2b        新增      报送时间:        申报      订单类型:        000000008      电商平台名称:        飞轮贸易电子商务有限公司      币制: | a6c49665-9b33-4e60-a83e-5c917b35-ba5    新増  报送时间: 2020-05-2110:14:17    申报  订单类型: E    000000008  电商平台名称: 飞轮贯易电子商务有限公司    飞轮贯易电子商务有限公司  币制: 502 | a6c49665-9b33-4e60-a83e-5c917ba5Ueb5        新增      报送时间: 2020-05-21 10:14:17      商品金額:        申报      订单类型: E      订单编号:        000000008      电向平台名称: %轮贸易电子商务有限公司      电向企业代码:        飞轮贸易电子商务有限公司      币制: 502      运会界: |  |  |  |

订单商品

| 商品序号 | 企业商品货号 | 企业商品名称 | 企业商品描述 | 条形码 | 计量单<br>位 | 数量   | 单价    | 币种  | 总价     | 备注 |
|------|--------|--------|--------|-----|----------|------|-------|-----|--------|----|
| 9    | 0019   | 日用品    |        |     | 件        | 10.0 | 100.0 | 502 | 1000.0 |    |

返回

# 2.2 订单回执记录查看

| 订单管理     |                |                |                  |         |  |  |  |  |
|----------|----------------|----------------|------------------|---------|--|--|--|--|
| 订单编号:    |                |                |                  |         |  |  |  |  |
| 查询  重置   |                |                |                  |         |  |  |  |  |
| 订单编号     | 电商平台名称         | 电商企业名称         | 创建时间             | 操作      |  |  |  |  |
| P345234  | 行吟信息科技(上海)有限公司 | 品运信息科技(宁波)有限公司 | 2020-07-28 14:31 | 查看 回执记录 |  |  |  |  |
| P3452345 | 行吟信息科技(上海)有限公司 | 品运信息科技(宁波)有限公司 | 2020-07-28 14:31 | 查看 回执记录 |  |  |  |  |
| 01009    | 飞轮贸易电子商务有限公司   | 飞轮贸易电子商务有限公司   | 2020-05-21 10:14 | 查看回执记录  |  |  |  |  |
| 01001    | 飞轮贸易电子商务有限公司   | 飞轮贸易电子商务有限公司   | 2020-05-21 10:14 | 查看 回执记录 |  |  |  |  |
| 01013    | 飞轮贸易电子商务有限公司   | 飞轮贸易电子商务有限公司   | 2020-05-21 10:14 | 查看 回执记录 |  |  |  |  |
| 01002    | 飞轮贸易电子商务有限公司   | 飞轮贸易电子商务有限公司   | 2020-05-21 10:14 | 查看 回执记录 |  |  |  |  |
| 01014    | 飞轮贸易电子商务有限公司   | 飞轮贸易电子商务有限公司   | 2020-05-21 10:14 | 查看 回执记录 |  |  |  |  |

#### (1) 订单数据申报成功后, 可通过【回执记录】查看订单申报进度信息, 如下图所示:

#### 出口订单回执记录

| 系统唯一序号 | 电商平台代码 | 电商企业代码 | 订单编号 | 回执状态 | 回执时间 | 回执信息 |
|--------|--------|--------|------|------|------|------|
|        |        |        |      |      |      |      |

返回

#### 3.1 海关收款单管理数据接入

| 收款单管理       |                |                |                  |         |
|-------------|----------------|----------------|------------------|---------|
| 支付交易编<br>号: |                |                |                  |         |
| 查询重置        |                |                |                  |         |
| 支付交易编号      | 电商平台名称         | 电商企业名称         | 创建时间             | 操作      |
| P24234234   | 行吟信息科技(上海)有限公司 | 品运信息科技(宁波)有限公司 | 2020-07-28 15:00 | 查看 回执记录 |
|             | 飞轮贸易电子商务有限公司   | 飞轮贸易电子商务有限公司   | 2020-05-21 10:14 | 查看 回执记录 |
|             | 飞轮贸易电子商务有限公司   | 飞轮贸易电子商务有限公司   | 2020-05-21 10:14 | 查看 回执记录 |
|             | 飞轮贸易电子商务有限公司   | 飞轮贸易电子商务有限公司   | 2020-05-21 10:14 | 查看 回执记录 |
|             | 飞轮贸易电子商务有限公司   | 飞轮贸易电子商务有限公司   | 2020-05-21 10:14 | 查看 回执记录 |
|             | 飞轮贸易电子商务有限公司   | 飞轮贸易电子商务有限公司   | 2020-05-21 10:14 | 查看 回执记录 |
|             | 飞轮贸易电子商务有限公司   | 飞轮贸易电子商务有限公司   | 2020-05-21 10:14 | 查看 回执记录 |

(1) 用户角色定义: 电子商务企业

(2)用户根据总署统一版标准接口,接入跨境出口申报系统。

(3) 收款单数据接入后,可查看收款单详细信息,如下图所示:

#### 收款单信息

| 系统唯一序号: | 11ee6baa-9f53-4859-8bf0-63478b9be069 |         |                     |                      |
|---------|--------------------------------------|---------|---------------------|----------------------|
| 报送类型:   | 新增                                   | 报送时间:   | 2020-05-21 10:14:20 |                      |
| 业务状态:   | 申报                                   | 电商平台代码: | 000000008           | 电商平台名称: 飞轮贸易电子商务有限公司 |
| 电商企业代码: | 000000008                            | 订单编号:   | 01009               | 支付交易编号:              |
| 收款金额:   | 1000.0                               | 币制:     | 502                 |                      |
| 备注:     |                                      |         |                     |                      |

返回

# 2.2 收款单回执记录查看

| (2)(()()()()()()()()()()()()()()()()()( |                |                |                  |         |  |  |  |  |  |
|-----------------------------------------|----------------|----------------|------------------|---------|--|--|--|--|--|
| 支付交易编<br>号:                             |                |                |                  |         |  |  |  |  |  |
| 查询 重置                                   |                |                |                  |         |  |  |  |  |  |
| 支付交易编号                                  | 电商平台名称         | 电商企业名称         | 创建时间             | 操作      |  |  |  |  |  |
| P24234234                               | 行吟信息科技(上海)有限公司 | 品运信息科技(宁波)有限公司 | 2020-07-28 15:00 | 查看 回执记录 |  |  |  |  |  |
|                                         | 飞轮贸易电子商务有限公司   | 飞轮贸易电子商务有限公司   | 2020-05-21 10:14 | 查看 回执记录 |  |  |  |  |  |
|                                         | 飞轮贸易电子商务有限公司   | 飞轮贸易电子商务有限公司   | 2020-05-21 10:14 | 查看 回执记录 |  |  |  |  |  |
|                                         | 飞轮贸易电子商务有限公司   | 飞轮贸易电子商务有限公司   | 2020-05-21 10:14 | 查看回执记录  |  |  |  |  |  |
|                                         | 飞轮贸易电子商务有限公司   | 飞轮贸易电子商务有限公司   | 2020-05-21 10:14 | 查看 回执记录 |  |  |  |  |  |
|                                         | 飞轮贸易电子商务有限公司   | 飞轮贸易电子商务有限公司   | 2020-05-21 10:14 | 查看 回执记录 |  |  |  |  |  |
|                                         |                |                |                  |         |  |  |  |  |  |

(1) 收款单数据申报成功后,可通过【回执记录】查看收款单申报进度信息,如下图所示:

| 出口 | 出口收款单回执记录 |        |      |        |      |      |      |  |  |  |
|----|-----------|--------|------|--------|------|------|------|--|--|--|
|    | 系统序号      | 电商企业代码 | 订单编号 | 支付交易编号 | 回执状态 | 回执时间 | 回执信息 |  |  |  |
| 返回 |           |        |      |        |      |      |      |  |  |  |

# 4、海关运单管理

# 4.1 海关运单数据接入

| 运单管理           |                |                |                  |         |  |  |  |  |
|----------------|----------------|----------------|------------------|---------|--|--|--|--|
| 运单编号:          | 批次号:           |                |                  |         |  |  |  |  |
| 查询 重置          |                |                |                  |         |  |  |  |  |
| 运单编号           | 物流企业名称         | 电商企业名称         | 创建时间             | 操作      |  |  |  |  |
| LOG345345345   | 顺丰速递           | 品运信息科技(宁波)有限公司 | 2020-07-28 15:01 | 查看 回执记录 |  |  |  |  |
| L2020040300001 | 飞轮贸易电子商务有限公司   | 飞轮贸易电子商务有限公司   | 2020-04-03 09:50 | 查看 回执记录 |  |  |  |  |
| L2020040300002 | 飞轮贸易电子商务有限公司   | 飞轮贸易电子商务有限公司   | 2020-04-03 09:50 | 查看 回执记录 |  |  |  |  |
| L2018050700001 | 东方物通科技(北京)有限公司 | 东方物通科技(北京)有限公司 | 2020-04-01 19:23 | 查看 回执记录 |  |  |  |  |
| L2020032600001 | 飞轮贸易电子商务有限公司   | 飞轮贸易电子商务有限公司   | 2020-03-26 14:07 | 查看 回执记录 |  |  |  |  |
| L2020032600002 | 飞轮贸易电子商务有限公司   | 飞轮贸易电子商务有限公司   | 2020-03-26 14:07 | 查看 回执记录 |  |  |  |  |
| L2018050700001 | 东方物通科技(北京)有限公司 | 东方物通科技(北京)有限公司 | 2020-03-26 11:16 | 查看 回执记录 |  |  |  |  |
| L2018050700002 | 东方物通科技(北京)有限公司 | 东方物通科技(北京)有限公司 | 2020-03-26 11:16 | 查看 回执记录 |  |  |  |  |

(1) 用户角色定义:物流企业(运单)

(2) 用户根据总署统一版标准接口,接入跨境出口申报系统。

(3) 运单数据接入后,可查看运单详细信息,如下图所示:

运单信息

| 系统唯一序号: | 4CDE1CFD-EDED-46B1-946C-B8022E42FC95 |         |                     |         |              |  |  |  |
|---------|--------------------------------------|---------|---------------------|---------|--------------|--|--|--|
| 报送类型:   | 新增                                   | 报送时间:   | 2020-04-03 09:44:01 | 主要货物信息: | 小米盒子         |  |  |  |
| 报送状态:   | 申报                                   | 物流企业代码: | 3105231563          | 物流企业名称: | 飞轮贸易电子商务有限公司 |  |  |  |
| 物流运单编号: | L2020040300001                       | 毛重:     | 20.5                | 件数:     | 9            |  |  |  |
| 运费:     | 10.5                                 | 保费:     | 40.5                | 币制:     | 142          |  |  |  |
| 电商企业代码: | 3105231563                           | 电商企业名称: | 飞轮贸易电子商务有限公司        | 电商企业电话: | 13605325434  |  |  |  |
| 币制:     | 142                                  | 主要货物信息: | 小米盒子                | 毛重:     | 20.5         |  |  |  |
| 备注:     | test                                 |         |                     |         |              |  |  |  |

返回

# 4.2 运单回执记录查看

| 运单管理           |                |                |                  |         |
|----------------|----------------|----------------|------------------|---------|
| 运单编号:          | 批次号:           |                |                  |         |
| <b>查询</b> 重置   |                |                |                  |         |
| 运单编号           | 物流企业名称         | 电商企业名称         | 创建时间             | 操作      |
| LOG345345345   | 顺丰速递           | 品运信息科技(宁波)有限公司 | 2020-07-28 15:01 | 查看 回执记录 |
| L2020040300001 | 飞轮贸易电子商务有限公司   | 飞轮贸易电子商务有限公司   | 2020-04-03 09:50 | 查看回执记录  |
| L2020040300002 | 飞轮贸易电子商务有限公司   | 飞轮贸易电子商务有限公司   | 2020-04-03 09:50 | 查看 回执记录 |
| L2018050700001 | 东方物通科技(北京)有限公司 | 东方物通科技(北京)有限公司 | 2020-04-01 19:23 | 查看 回执记录 |
| L2020032600001 | 飞轮贸易电子商务有限公司   | 飞轮贸易电子商务有限公司   | 2020-03-26 14:07 | 查看 回执记录 |
| L2020032600002 | 飞轮贸易电子商务有限公司   | 飞轮贸易电子商务有限公司   | 2020-03-26 14:07 | 查看 回执记录 |
| L2018050700001 | 东方物通科技(北京)有限公司 | 东方物通科技(北京)有限公司 | 2020-03-26 11:16 | 查看 回执记录 |
| L2018050700002 | 东方物通科技(北京)有限公司 | 东方物通科技(北京)有限公司 | 2020-03-26 11:16 | 查看 回执记录 |

(1)运单数据申报成功后,可通过【回执记录】查看运单申报进度信息,如下图所示:

| 系统唯一序号 物流企业代码 物流运单编号 回执状态 回执时间 回执信息 |
|-------------------------------------|

# 5、海关清单管理

### 5.1 海关清单数据接入

| 清单管      | 理                                           |                     |                 |        |                            |                           |          |                |                       |                     |           |
|----------|---------------------------------------------|---------------------|-----------------|--------|----------------------------|---------------------------|----------|----------------|-----------------------|---------------------|-----------|
| 清单编      | 뮥:                                          |                     | 企业内部编<br>号:     |        |                            |                           |          | 订单编号:          |                       |                     |           |
| 运单号      | :                                           |                     | 总包号:            |        |                            |                           |          | 提单号:           |                       |                     |           |
| 批次号      | :                                           |                     | 贸易方式:           |        |                            |                           |          | 状态:            | 全部                    |                     | •         |
| 创建时      | 创建时间: 2020-11-12 00:00 💼 2020-11-13 00:00 💼 |                     |                 |        |                            |                           |          |                |                       |                     |           |
| 查询       | 重置                                          |                     |                 |        |                            |                           |          |                |                       |                     |           |
| 贸易<br>方式 | 内部编号 / 清单编号                                 | 订单编号                | 运单编号            | 申报业务类型 | 申报企<br>业                   | 物流企<br>业                  | 审核<br>状态 | 电商平台<br>名称     | 电商企业<br>名称            | 创建时间                | 操作        |
| 9610     | QB202008311225310001<br>42182020E033247336  | 1038219619617332323 | YT4564595297564 | A      | 宁波东方<br>意向信息<br>技术有限<br>公司 | 杭州菜鸟<br>供应链管<br>理有限公<br>司 |          | 浙江天猫技<br>术有限公司 | 宁波立得购<br>电子商务有<br>限公司 | 2020-07-28<br>15:05 | 查看   回执记录 |
| 9610     | INV3000115865015573311<br>新王                | DD20200410002       | YD20200410002   | A      | 飞轮贸易<br>电子商务               | 青岛荣圣<br>达国际物<br>流有限公      |          | 飞轮贸易电<br>子商务有限 | 飞轮贸易电<br>子商务有限        | 2020-04-13<br>08:58 | 查看   回执记录 |

(1) 用户角色定义: 电商企业或电子商务交易平台(清单)

(2) 清单申报节点: 需要订单、付款单、运单三单数据成功申报至海关, 才可触发并申报清

单数据,否则海关认定无效清单,做退单或数据异常处理。

(3)用户根据总署统一版标准接口,接入跨境出口申报系统。

(4) 清单数据接入后,可查看清单详细信息,如下图所示:

清单信息

| 系统唯一序号:   | 704E0650-54BA-4546-8D0F-2B2B5990D | 704E0650-54BA-4546-8D0F-2B2B5990D4AF |                        |         |                |  |  |  |  |  |  |
|-----------|-----------------------------------|--------------------------------------|------------------------|---------|----------------|--|--|--|--|--|--|
| 报送类型:     | 新增                                | 报送时间:                                | 2020-04-13 08:58:00    | 业务状态:   | 申报             |  |  |  |  |  |  |
| 订单编号:     | DD20200410002                     | 电商平台代码:                              |                        | 电商平台名称: | 务有限公司          |  |  |  |  |  |  |
| 申报地海关代码:  | 4258                              | 物流企业代码:                              |                        | 物流企业名称: |                |  |  |  |  |  |  |
| 物流运单编号:   | YD20200410002                     | 企业唯一编号:                              | INV3000115865015573311 | 电子口岸编号: |                |  |  |  |  |  |  |
| 清单编号:     |                                   | 进出口标记:                               | E                      | 出口口岸代码: | 4258           |  |  |  |  |  |  |
| 出口日期:     | 20200410                          | 申报业务类型:                              | A                      | 申报企业代码: | 3105231563     |  |  |  |  |  |  |
| 申报企业名称:   | 飞轮贸易电子商务有限公司                      | 收发货人代码:                              | C                      | 收发货人名称: | 飞轮贸易电子商务有限公司   |  |  |  |  |  |  |
| 生产销售企业代码: | 0100201003                        | 生产销售企业名称:                            | 飞轮贸易电子商务有限公司           | 区内企业代码: |                |  |  |  |  |  |  |
| 区内企业名称:   |                                   | 账册编号:                                |                        | 运输方式:   | 5              |  |  |  |  |  |  |
| 运输工具名称:   | K1123                             | 航班航次号:                               | V234                   | 提运单号:   | TDH20200410001 |  |  |  |  |  |  |
| 总包号:      | 1                                 | 监管场所代码:                              |                        | 许可证号:   |                |  |  |  |  |  |  |
| 运抵国(地区):  | 116                               | 指运港代码:                               | 304                    | 运费:     | 0.0            |  |  |  |  |  |  |
| 运费币制:     | 142                               | 运费标志:                                | 3                      | 保费:     | 0              |  |  |  |  |  |  |
| 保费币制:     | 142                               | 保费标志:                                | 3                      | 包装种类代码: | 6              |  |  |  |  |  |  |
| 件数:       | 0.0                               | 毛重(公斤):                              | 8.8                    | 净重(公斤): | 8.8            |  |  |  |  |  |  |

### 5.2 海关清单状态提示

| 清单管       | 理                   |       |             |        |          |          |          |            |                                                                 |    |
|-----------|---------------------|-------|-------------|--------|----------|----------|----------|------------|-----------------------------------------------------------------|----|
| 清单编       | 号:                  |       | 企业内部编<br>号: |        |          |          |          | 订单编号:      |                                                                 |    |
| 运单号       | :                   |       | 总包号:        |        |          |          |          | 提单号:       |                                                                 |    |
| 批次号       | :                   |       | 贸易方式:       |        |          |          |          | 状态:        | ✓ 全部<br>未申报                                                     |    |
| 创建时<br>查询 | 间: 2020-11-12 00:00 | 2020- | 11-13 00:00 |        |          |          |          |            | 已发送<br>电子口岸中暂存<br>电子口岸中接中<br>发送海关,达购<br>海关,这单<br>海关,入库<br>人工 审核 |    |
| 贸易<br>方式  | 内部编号 / 清单编号         | 订单编号  | 运单编号        | 申报业务类型 | 申报企<br>业 | 物流企<br>业 | 审核<br>状态 | 电商平台<br>名称 | 待运抵<br>海关审结<br>放行<br>结关<br>壹验<br>异常                             | 操作 |

用户可根据不同状态监视,发至海关后的清单实时状态。

状态:"未申报"清单数据未点击申报、"已发送"清单数据已发送至海关、"海关入库" 清单数据海关已成功接收、"审结"清单数据海关已电子化审批通过、"查验"实物海关布控 查验、"放行"实物通过完成并放行。"海关退单":清单数据申报不符合填写规范或数据有 误,海关退单处理、"回执异常":申报数据及其它异常情况。

### 5.3 清单回执记录查看

| 查询       | 重置                                         |                     |                 |        |                              |                           |          |                          |                          |                     |           |
|----------|--------------------------------------------|---------------------|-----------------|--------|------------------------------|---------------------------|----------|--------------------------|--------------------------|---------------------|-----------|
| 贸易<br>方式 | 内部编号 / 清单编号                                | 订单编号                | 运单编号            | 申报业务类型 | 申报企业                         | 物流企业                      | 审核<br>状态 | 电商平台名<br>称               | 电商企业名<br>称               | 创建时间                | 操作        |
| 9610     | QB202008311225310001<br>42182020E033247336 | 1038219619617332323 | YT4564595297564 | A      | 宁波东方<br>意向信息<br>技术有限<br>公司   | 杭州菜鸟<br>供应链管<br>理有限公<br>司 |          | 浙江天猫技术<br>有限公司           | 宁波立得购电<br>子商务有限公<br>司    | 2020-07-28<br>15:05 | 查看   回执记录 |
| 9610     | INV3000115865015573311<br>暂无               | DD20200410002       | YD20200410002   | A      | 飞轮贸易<br>电子商务<br>有限公司         | 青岛荣圣<br>达国际物<br>流有限公<br>司 |          | 飞轮贸易电子<br>商务有限公司         | 飞轮贸易电子<br>商务有限公司         | 2020-04-13<br>08:58 | 查看   回执记录 |
| 9610     | INV3000215865028051660<br>暫无               | DD20200401001       | YD20200401001   | A      | 青岛青保<br>跨境电商<br>综合服务<br>有限公司 | 宁波易站<br>通                 |          | 青岛青保跨境<br>电商综合服务<br>有限公司 | 青岛青保跨境<br>电商综合服务<br>有限公司 | 2020-04-10<br>15:32 | 查看   回执记录 |

(1) 清单数据申报成功后, 可通过【回执记录】查看清单申报进度信息, 如下图所示:

| 山口油め回台に見                     |
|------------------------------|
| <b>山 川 川 川 川 川 川 川 川 川 川</b> |

总分单管理

| 系统唯一序号              | 申报企业代码     | 企业唯一编号               | 电子口岸编号             | 清单编号                  | 电商平台代码      | 订单编号             | 回执状态 | 回执时间       | 回执信息                |
|---------------------|------------|----------------------|--------------------|-----------------------|-------------|------------------|------|------------|---------------------|
|                     |            |                      |                    |                       |             |                  |      |            | [Code:131056,Desc:  |
|                     |            |                      |                    |                       |             |                  |      |            | 申报地海关未开展零           |
|                     |            |                      |                    |                       |             |                  |      |            | 售出口业务]              |
|                     |            |                      |                    |                       |             |                  |      |            | [customsCode:4218]; |
| 448ffe71-c0a6-46fb- | 070000007  | 0000000011005010001  | D0000001040744057  | 401000000000000000000 | 07000000000 | 000000710010040  | 100  | 2020-08-31 | [Code:131031,Desc:  |
| a8e8-5071cac4fbd1   | 3702980832 | QB202008311225310001 | B20200631646741257 | 42182020E033247338    | 3702000000  | 2020082710210248 | 100  | 12:26:09   | 申报关区不符合综试           |
|                     |            |                      |                    |                       |             |                  |      |            | 区简化申报要求];           |
|                     |            |                      |                    |                       |             |                  |      |            | [Code:131032,Desc:  |
|                     |            |                      |                    |                       |             |                  |      |            | 收发货人企业不符合           |
|                     |            |                      |                    |                       |             |                  |      |            | 综试区简化申报要求]          |

### 6、海关总分单管理

### 6.1 海关总分单数据接入

| 查询 重置     |                |                |                |                  |         |
|-----------|----------------|----------------|----------------|------------------|---------|
| 运输工具名称    | 提运单号           | 航班航次号          | 企业唯一编号         | 创建时间             | 操作      |
| 浙A5435345 | billNo123123   | voyageNo123123 | copNo123       | 2020-07-28 15:24 | 查看 回执记录 |
| 空运        | B20180508001   | H000250        | Cop20180507001 | 2020-04-03 10:20 | 查看 回执记录 |
| 空运        | B20180508001   | H000250        | Cop20180507001 | 2020-04-03 10:20 | 查看 回执记录 |
| 空运        | B2020200403001 | H000250        | Cop20200403001 | 2020-04-03 10:18 | 查看 回执记录 |
| 空运        | B20200403001   | H000250        | Cop20200403002 | 2020-04-03 10:18 | 查看 回执记录 |
| 空运        | B20180508001   | H000250        | Cop20180507001 | 2020-04-02 11:58 | 查看 回执记录 |

(1) 用户角色定义: 电商企业或电子商务交易平台(总分单)

(2) 总分单申报节点:需要清单申报至海关后,海关回执状态必须在同一提单号下,所 有清单为"审结"状态(比如:同一提单下部分清单为"审结"、部分清单为"转人 工处理"该提单号将不能申报总分单),才可触发并申报总分单数据,否则海关认定 无效总分单,做退单或数据异常处理。

- (3) 用户根据总署统一版标准接口,接入跨境出口申报系统。
- (4) 总分单数据接入后,可查看总分单详细信息,如下图所示:

#### | 总分单信息

| 系统唯一序号:  | 03996B11-8363-4626-8F9B-E9D1E4281223 |         |                     |                       |
|----------|--------------------------------------|---------|---------------------|-----------------------|
| 报送类型:    | 新增                                   | 报送时间:   | 2020-05-19 11:01:31 | 业务状态:<br>申报           |
| 申报地海关代码: | 3113                                 | 物流企业代码: | 4564756757          | 物流企业名称: 邮政            |
| 运输方式:    | 1                                    | 运输工具名称: | 浙A5435345           | 航班航次号: voyageNo123123 |
| 提运单号:    | billNo123123                         | 毛重:     | 1.0                 |                       |
| 备注:      | 出口总分1                                |         |                     |                       |

#### 表体

| 序号 | 总包号             | 物流运单编号           | 清单编号            |
|----|-----------------|------------------|-----------------|
| 1  | totalPackageNo1 | logisticsNo12334 | invtNo23423423  |
| 2  | totalPackageNo1 | logisticsNo12334 | invtNo234234545 |

返回

# 6.2 海关总分单回执记录查看

总分单管理

| 查询 重置     |                |                |                |                  |         |
|-----------|----------------|----------------|----------------|------------------|---------|
| 运输工具名称    | 提运单号           | 航班航次号          | 企业唯一编号         | 创建时间             | 操作      |
| 浙A5435345 | billNo123123   | voyageNo123123 | copNo123       | 2020-07-28 15:24 | 查看回执记录  |
| 空运        | B20180508001   | H000250        | Cop20180507001 | 2020-04-03 10:20 | 查看 回执记录 |
| 空运        | B20180508001   | H000250        | Cop20180507001 | 2020-04-03 10:20 | 查看 回执记录 |
| 空运        | B2020200403001 | H000250        | Cop20200403001 | 2020-04-03 10:18 | 查看 回执记录 |
| 空运        | B20200403001   | H000250        | Cop20200403002 | 2020-04-03 10:18 | 查看 回执记录 |

#### (1)总分单数据申报成功后,可通过【回执记录】查看总分单申报进度信息,如下图所示:

|    | 系统唯一序号 | 申报企业代码 | 物流企业代码 | 企业唯一编号 | 电子口岸编号 | 报文序号 | 回执状态 | 回执时间 | 回执信息 |
|----|--------|--------|--------|--------|--------|------|------|------|------|
| 返回 |        |        |        |        |        |      |      |      |      |

# 7、海关运抵单管理

# 7.1 海关运抵单数据接入

| 這抵单管理        |                    |        |                  |                |         |         |  |  |  |  |  |  |
|--------------|--------------------|--------|------------------|----------------|---------|---------|--|--|--|--|--|--|
| 提运单号:        | 提运单号: 批次号:         |        |                  |                |         |         |  |  |  |  |  |  |
| 查询 <u>重世</u> |                    |        |                  |                |         |         |  |  |  |  |  |  |
| 提运单号         | 物流企业名称             | 电子口岸编号 | 创建时间             | 监管场所经营人名称      | 监管场所代码  | 操作      |  |  |  |  |  |  |
| 4564564      | 邮政                 |        | 2020-07-28 15:03 | 场站1            | 345345  | 查看 回执记录 |  |  |  |  |  |  |
| 45645654     | 邮政                 |        | 2020-07-28 15:03 | 场站3            | 3453455 | 查看 回执记录 |  |  |  |  |  |  |
| B00024204001 | 东方物通科技(北<br>京)有限公司 |        | 2020-03-27 10:10 | 东方物通科技(北京)有限公司 |         | 查看 回执记录 |  |  |  |  |  |  |
| B00024204001 | 东方物通科技(北<br>京)有限公司 |        | 2020-03-27 10:10 | 东方物通科技(北京)有限公司 |         | 查看 回执记录 |  |  |  |  |  |  |
| B00024204001 | 东方物通科技(北<br>京)有限公司 |        | 2020-03-27 10:10 | 东方物通科技(北京)有限公司 |         | 查看 回执记录 |  |  |  |  |  |  |
| B00024204001 | 东方物通科技(北<br>京)有限公司 |        | 2020-03-27 10:10 | 东方物通科技(北京)有限公司 |         | 查看 回执记录 |  |  |  |  |  |  |
| B00024204001 | 东方物通科技(北<br>京)有限公司 |        | 2020-03-27 10:10 | 东方物通科技(北京)有限公司 |         | 查看 回执记录 |  |  |  |  |  |  |
| B00024204001 | 东方物通科技(北<br>京)有限公司 |        | 2020-03-27 10:10 | 东方物通科技(北京)有限公司 |         | 查看 回执记录 |  |  |  |  |  |  |

(1) 用户角色定义:监管场所经营人(运抵单)

(2) 运抵单申报节点:电子商务企业实物到达监管场所后,触发并申报至海关;

(3) 用户根据总署统一版标准接口, 接入跨境出口申报系统

(4) 总分单数据接入后,可查看总分单详细信息,如下图所示:

#### | 运抵单信息

| 系统唯一序号: | 03996B11-8363-4626-8F9B-E9D1E4281224 |                            |                         |
|---------|--------------------------------------|----------------------------|-------------------------|
| 报送类型:   | 新增                                   | 报送时间: 2020-05-19 11:01:31  |                         |
| 业务状态:   | 申报                                   | 监管场所经营人代 reterteyrt4<br>码: | 监管场所经营人名 场站3<br>称:      |
| 进出口标记:  | E                                    | 监管场所代码: 3453455            | 企业唯一编号: F3453454        |
| 运输方式:   | 1                                    | 提运单号: 45645654             | 境内运输工具编 FSr456654<br>号: |
| 物流企业代码: | 4564756757                           | 物流企业名称: 邮政                 | 报文总数: 1                 |
| 报文序号:   | 1                                    | 申报地海关代码: 3113              | 电子口岸编号:                 |
| 备注:     | 出口撤单2                                |                            |                         |

运单列表

|                               | 序号 | 物流运单编号     | 总包号           | 备注   |
|-------------------------------|----|------------|---------------|------|
| 1 igs5333451 46745645647 4507 | 1  | lgs535345t | 467456456456r | 456r |

返回

### 7.2 运抵单回执记录查看

| 运抵单管理         |                    |        |                  |                |         |         |  |  |  |  |  |
|---------------|--------------------|--------|------------------|----------------|---------|---------|--|--|--|--|--|
| 提运单号:         |                    | 批次号:   |                  |                |         |         |  |  |  |  |  |
| <b>室</b> 沟 重型 |                    |        |                  |                |         |         |  |  |  |  |  |
| 提运单号          | 物流企业名称             | 电子口岸编号 | 创建时间             | 监管场所经营人名称      | 监管场所代码  | 操作      |  |  |  |  |  |
| 4564564       | 邮政                 |        | 2020-07-28 15:03 | 场站1            | 345345  | 查看 回执记录 |  |  |  |  |  |
| 45645654      | 邮政                 |        | 2020-07-28 15:03 | 场站3            | 3453455 | 查看 回执记录 |  |  |  |  |  |
| B00024204001  | 东方物通科技(北<br>京)有限公司 |        | 2020-03-27 10:10 | 东方物通科技(北京)有限公司 |         | 查看 回执记录 |  |  |  |  |  |
| B00024204001  | 东方物通科技(北<br>京)有限公司 |        | 2020-03-27 10:10 | 东方物通科技(北京)有限公司 |         | 查看 回执记录 |  |  |  |  |  |
| B00024204001  | 东方物通科技(北<br>京)有限公司 |        | 2020-03-27 10:10 | 东方物通科技(北京)有限公司 |         | 查看 回执记录 |  |  |  |  |  |
| B00024204001  | 东方物通科技(北<br>京)有限公司 |        | 2020-03-27 10:10 | 东方物通科技(北京)有限公司 |         | 查看 回执记录 |  |  |  |  |  |
| B00024204001  | 东方物通科技(北<br>京)有限公司 |        | 2020-03-27 10:10 | 东方物通科技(北京)有限公司 |         | 查看 回执记录 |  |  |  |  |  |
| B00024204001  | 东方物通科技(北<br>京)有限公司 |        | 2020-03-27 10:10 | 东方物通科技(北京)有限公司 |         | 查看 回执记录 |  |  |  |  |  |
| B00024204001  | 东方物通科技(北<br>京)有限公司 |        | 2020-03-27 10:10 | 东方物通科技(北京)有限公司 |         | 查看 回执记录 |  |  |  |  |  |

(1)运抵单数据申报成功后,可通过【回执记录】查看总分单申报进度信息,如下图所示:

| 出口运抵单回执记录 |        |               |        |        |        |      |      |      |      |      |
|-----------|--------|---------------|--------|--------|--------|------|------|------|------|------|
|           | 系统唯一序号 | 监管场所经营人<br>代码 | 物流企业代码 | 企业内部编号 | 电子口岸编号 | 提运单号 | 报文序号 | 回执状态 | 回执时间 | 回执信息 |
| 返回        |        |               |        |        |        |      |      |      |      |      |

# 8、海关离境单管理

#### 8.1 海关离境单数据接入

| 有效半管理              |        |                |                  |         |  |  |  |  |  |  |
|--------------------|--------|----------------|------------------|---------|--|--|--|--|--|--|
| 查询 重置              |        |                |                  |         |  |  |  |  |  |  |
| 运输工具名称             | 航班航次号  | 企业唯一编号         | 创建时间             | 操作      |  |  |  |  |  |  |
| 浙A5435345          | ertert | copNo123       | 2020-07-28 15:23 | 查看 回执记录 |  |  |  |  |  |  |
| 浙A54353454 ertert4 |        | copNo1234      | 2020-07-28 15:23 | 查看 回执记录 |  |  |  |  |  |  |
|                    | 航空     | Cop20180507001 | 2020-04-03 09:36 | 查看 回执记录 |  |  |  |  |  |  |
|                    | 航空     | Cop20180507001 | 2020-03-27 13:18 | 查看 回执记录 |  |  |  |  |  |  |
|                    | 航空     | Cop20200327001 | 2020-03-27 11:25 | 查看 回执记录 |  |  |  |  |  |  |
|                    | 航空     | Cop20200327002 | 2020-03-27 11:25 | 查看 回执记录 |  |  |  |  |  |  |

本页显示 10 🛒条/共6条信息

第 1 页/共1页 首页 上页 下页 末页

(1) 用户角色定义:物流企业(离境单)

- (2) 离境单申报节点:(A)、机场 9610 业务离境单大多由海关系统自动触发生成,个别出现未离境,物流企业点击【申报】按钮进行人工触发申报离境单(建议:两周以上未自动触发离境的可与现场海关确认,人工触发)。(B)、邮政 9610 业务,以实际离境时间进行申报。
- (3) 用户根据总署统一版标准接口,接入跨境出口申报系统
- (4) 离境单数据接入后,可查看离境单详细信息,如下图所示:

| 离境单信息    |                 |                       |                           |                     |  |         |        |    |  |  |
|----------|-----------------|-----------------------|---------------------------|---------------------|--|---------|--------|----|--|--|
| 系统唯一序号:  | 03996B11-8363-4 | 626-8F9B-E9D1E4281223 |                           |                     |  |         |        |    |  |  |
| 报送类型:    | 新增              |                       | 报送时间: 2020-05-19 11:01:31 |                     |  | 业务状态:   | 申报     |    |  |  |
| 申报地海关代码: | 申报地海关代码: 3113   |                       |                           | 4564756757          |  | 物流企业名称: | 邮政     |    |  |  |
| 运输方式:    | 方式: 1           |                       | 运输工具名称:                   | 浙A5435345           |  | 航班航次号:  | ertert |    |  |  |
| 提运单号:    | billNo123       |                       | 离境时间:                     | 2020-05-19 11:01:31 |  |         |        |    |  |  |
| 备注:      | 出口离境1           |                       |                           |                     |  |         |        |    |  |  |
| 表体       |                 |                       |                           |                     |  |         |        |    |  |  |
|          | 序号              | 总包号                   | 物流运单编号                    |                     |  |         |        | 备注 |  |  |

logisticsNo12334

werwr

# 8.2 离境单回执记录查看

totalPackageNo1

| Т | 离境单管理 |
|---|-------|
|   | 网络中国王 |

1

| <b>查询</b> 重置 |         |                |                  |         |
|--------------|---------|----------------|------------------|---------|
| 运输工具名称       | 航班航次号   | 企业唯一编号         | 创建时间             | 操作      |
| 浙A5435345    | ertert  | copNo123       | 2020-07-28 15:23 | 查看回执记录  |
| 浙A54353454   | ertert4 | copNo1234      | 2020-07-28 15:23 | 查看 回执记录 |
|              | 航空      | Cop20180507001 | 2020-04-03 09:36 | 查看 回执记录 |
|              | 航空      | Cop20180507001 | 2020-03-27 13:18 | 查看 回执记录 |
|              | 航空      | Cop20200327001 | 2020-03-27 11:25 | 查看 回执记录 |
|              | 航空      | Cop20200327002 | 2020-03-27 11:25 | 查看 回执记录 |

(1)离境单数据申报成功后,可通过【回执记录】查看离境单申报进度信息,如下图所示:

| 出口 | 离境单回执记录 |        |        |        |      |      |      |      |  |
|----|---------|--------|--------|--------|------|------|------|------|--|
|    | 系统唯一序号  | 物流企业代码 | 企业唯一编号 | 电子口岸编号 | 报文序号 | 回执状态 | 回执时间 | 回执信息 |  |
| 返回 |         |        |        |        |      |      |      |      |  |

# 9、海关撤销申请单管理

### 9.1 撤销申请单数据接入

| 撤销清单管理             |                       |                |                |                        |            |                        |                    |                  |           |  |  |
|--------------------|-----------------------|----------------|----------------|------------------------|------------|------------------------|--------------------|------------------|-----------|--|--|
| 清单编号:              |                       | 企              | 业内部编号:         |                        |            |                        |                    |                  |           |  |  |
| <b>会沟</b> 重置       |                       |                |                |                        |            |                        |                    |                  |           |  |  |
| 清单编号               | 订单号                   | 运单号            | 企业内部编号         | 物流企业<br>名称             | 申报企业<br>名称 | 电商平台<br>名称             | 电商企业名称             | 创建时间             | 操作        |  |  |
| INVT345435435      |                       |                | F345345        |                        |            |                        | 品运信息科技(宁波)有限<br>公司 | 2020-07-28 15:06 | 查看回执记录    |  |  |
| Invt20180507000001 | order2018050711340001 | L2018050700001 | Cop20180507001 | 东方物通科<br>技(北京)有限<br>公司 |            | 东方物通科<br>技(北京)有限<br>公司 | 东方物通科技(北京)有限公<br>司 | 2020-03-27 10:06 | 查看   回执记录 |  |  |
| Invt20180507000001 | order2018050711340001 | L2018050700001 | Cop20180507001 | 东方物通科<br>技(北京)有限<br>公司 |            | 东方物通科<br>技(北京)有限<br>公司 | 东方物通科技(北京)有限公<br>司 | 2020-03-27 10:06 | 查看   回执记录 |  |  |
| Invt20180507000001 | order2018050711340001 | L2018050700001 | Cop20180507001 | 东方物通科<br>技(北京)有限<br>公司 |            | 东方物通科<br>技(北京)有限<br>公司 | 东方物通科技(北京)有限公<br>司 | 2020-03-27 10:06 | 查看   回执记录 |  |  |
| Invt20180507000001 | order2018050711340001 | L2018050700001 | Cop20180507001 | 东方物通科<br>技(北京)有限<br>公司 |            | 东方物通科<br>技(北京)有限<br>公司 | 东方物通科技(北京)有限公<br>司 | 2020-03-27 10:06 | 查看   回执记录 |  |  |

(1) 用户角色定义: 电商企业/电商平台(撤销申请单)

(2) 用户根据总署统一版标准接口, 接入跨境出口申报系统

(3) 撤销申请单数据接入后,可查看撤销申请单详细信息,如下图所示:

| 撤销清单信息  |                                      |          |                     |         |            |  |  |  |  |  |  |
|---------|--------------------------------------|----------|---------------------|---------|------------|--|--|--|--|--|--|
| 系统唯一序号: | 03996B11-8363-4626-8F9B-E9D1E4281223 |          |                     |         |            |  |  |  |  |  |  |
| 报送类型:   | 新增                                   | 报送时间:    | 2020-05-19 11:01:31 |         |            |  |  |  |  |  |  |
| 业务状态:   | 申报                                   | 申报地海关代码: | 3113                | 企业唯一编号: | F345345    |  |  |  |  |  |  |
| 电子口岸编号: |                                      | 原清单编号:   | INVT345435435       | 撤单原因:   | 消费者撤销      |  |  |  |  |  |  |
| 申报企业代码: | 3302462761                           | 申报企业名称:  |                     | 收发货人代码: | 3302462761 |  |  |  |  |  |  |
| 收发货人名称: | 品运信息科技(宁波)有限公司                       | 订单号:     |                     | 电商平台名称: |            |  |  |  |  |  |  |
| 运单号:    |                                      | 物流企业名称:  |                     | 备注:     | 出口撤单1      |  |  |  |  |  |  |
|         |                                      |          |                     |         |            |  |  |  |  |  |  |

返回

### 9.2 撤销申请单回执记录查看

| 清单编号:    企业内部编号:      重型    重型      清单编号:    「1 单号    运单号    企业内部编号:    申报企业    电商平台    名称    创建时间    操作      NVT345435435    10 单号    运单号    企业内部编号    幣流企业    申报企业    名称    电商企业名称    创建时间    操作      NVT3454535435    10 単    10 目    10 目    10 目    2020-07-28 15:06    26 1    26 1    26 1    26 1    26 1    26 1    26 1    26 1    26 1    26 1    26 1    26 1    26 1    26 1    26 1    26 1    26 1    26 1    26 1    26 1    26 1    26 1    26 1    26 1    26 1    26 1    26 1    26 1    26 1    26 1    26 1    26 1    26 1    26 1    26 1    26 1    26 1    26 1    26 1    26 1    26 1    26 1    26 1    26 1    26 1    26 1    26 1    26 1    26 1    26 1    26 1    26 1    26 1    26 1    26 1    26 1    26 1    26 1    26 1    26 1    26 1    26 1    26 1    26 1    26 1    26 1    26 1                                                                                                    |      |
|----------------------------------------------------------------------------------------------------|------|
| 重要      工業      订单号      运单号      企业内部编号      物流企业<br>名称      申报企业<br>名称      电离平台<br>名称      电离企业名称      创建时间      操作        INVT345435435      L      F345345      F3453455      F3453455      F345 |      |
| 清单编号  订单号  运单号  企业内部编号  常瓶企业<br>名称  串版企业<br>名称  电商平台<br>名称  电商企业名称  创建时间  操作    INVT345435435                                                                                                    |      |
| INVT345435435      F345345      品這信息科技(宁波)有限<br>公司      2020-07-28 15:06      查看                                                                                                    |      |
| 在方物通知 在方物通知                                                                                                    | 回执记录 |
| Invt20180507000001 order2018050711340001 L2018050700001 Cop2018050701 技化的有限 技化的有限 引 2020-03-27 10:06 查看                                                                                                    | 回执记录 |
| Invl20180507000001      order2018050711340001      L2018050700001      Cop2018050701      东方物通科<br>(比別消雨限<br>公司      东方物通科<br>(北京消雨限<br>公司      东方物通科<br>(北京消雨限)      东方物通科<br>(北京清限公      2020-03-27 10:06      重看                                                                                                    | 回执记录 |
| Invt20180507000001      order2018050711340001      上2018050700001      Cop2018050701      东方物通科<br>公司      东方物通科<br>投北約時間      东方物通科<br>技北和角限公司      东方物通科<br>日      东方物通科<br>日      东方物通科<br>日      东方物通科<br>日      东方物通科<br>日      东方物通科<br>日      大方物通科<br>日      大方物通科<br>日      大方物通科<br>日      公司      2020-03-27 10:06      重看         1      公司      公司      公司      公司                                                                                                    | 回执记录 |
| Invt20180507000001      order2018050711340001      上2018050700001      Cop2018050701      东方物通科      东方物通科      东方物通科      东方物通科      支方物通科      2020-03-27 10:06      查看        Invt20180507000001      04      公司      公司      公司      3      3      3      3      3      3      3      3      3      3      3      3      3      3      3      3      3      3      3      3      3      3      3      3      3      3      3      3      3      3      3      3      3      3      3      3      3      3      3      3      3      3      3      3      3      3      3      3      3      3      3      3      3      3      3      3      3      3      3      3      3      3      3      3      3      3      3      3      3      3      3      3      3      3      3      3      3      3      3      3      3      3      3      3 </td <td>回执记录</td>                                                                                                    | 回执记录 |

(1)撤销申请单数据申报成功后, 可通过【回执记录】查看撤销申请单申报进度信息, 如

下图所示:

| ┃出口撤 | 销清单回执记录 |        |        |        |       |      |      |      |      |
|------|---------|--------|--------|--------|-------|------|------|------|------|
| J    | 系统唯一序号  | 申报企业代码 | 企业唯一编号 | 电子口岸编号 | 原清单编号 | 报文序号 | 回执状态 | 回执时间 | 回执信息 |
|      |         |        |        |        |       |      |      |      |      |
| 返回   |         |        |        |        |       |      |      |      |      |